# **Hortonworks Data Platform**

# Ranger KMS Administration Guide

(September 30, 2015)

docs.cloudera.com

### Hortonworks Data Platform: Ranger KMS Administration Guide

Copyright © 2012-2015 Hortonworks, Inc. Some rights reserved.

The Hortonworks Data Platform, powered by Apache Hadoop, is a massively scalable and 100% open source platform for storing, processing and analyzing large volumes of data. It is designed to deal with data from many sources and formats in a very quick, easy and cost-effective manner. The Hortonworks Data Platform consists of the essential set of Apache Hadoop projects including MapReduce, Hadoop Distributed File System (HDFS), HCatalog, Pig, Hive, HBase, ZooKeeper and Ambari. Hortonworks is the major contributor of code and patches to many of these projects. These projects have been integrated and tested as part of the Hortonworks Data Platform release process and installation and configuration tools have also been included.

Unlike other providers of platforms built using Apache Hadoop, Hortonworks contributes 100% of our code back to the Apache Software Foundation. The Hortonworks Data Platform is Apache-licensed and completely open source. We sell only expert technical support, training and partner-enablement services. All of our technology is, and will remain, free and open source.

Please visit the Hortonworks Data Platform page for more information on Hortonworks technology. For more information on Hortonworks services, please visit either the Support or Training page. Feel free to contact us directly to discuss your specific needs.

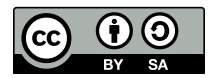

Except where otherwise noted, this document is licensed under Creative Commons Attribution ShareAlike 4.0 License. http://creativecommons.org/licenses/by-sa/4.0/legalcode

# **Table of Contents**

| 1. Ranger Key Management Service                                 | . 1 |
|------------------------------------------------------------------|-----|
| 2. Installing the Ranger Key Management Service                  | 2   |
| 2.1. Install Ranger KMS using Ambari (Kerberized Cluster)        | 2   |
| 2.1.1. Configure HDFS Encryption to use Ranger KMS Access        | . 7 |
| 2.1.2. Setting up Database Users Without Sharing DBA Credentials | 8   |
| 2.1.3. Use a Kerberos Principal for the Ranger KMS Repository    | 9   |
| 3. Enable Ranger KMS Audit                                       | 10  |
| 3.1. Save Audit to Solr                                          | 11  |
| 3.2. Save Audit to HDFS                                          | 12  |
| 4. Enabling SSL for Ranger KMS                                   | 14  |
| 5. Install Multiple Ranger KMS                                   | 19  |
| 6. Using the Ranger Key Management Service                       | 21  |
| 6.1. Accessing the Ranger KMS Web UI                             | 21  |
| 6.2. Listing and Creating Keys                                   | 22  |
| 6.3. Rolling Over an Existing Key                                | 24  |
| 6.4. Deleting a Key                                              | 24  |
| 7. Ranger KMS Properties                                         | 25  |
| 8. Troubleshooting Ranger KMS                                    | 30  |

# **List of Tables**

| 7.1. Properties in Advanced dhks-site Menu (dhks-site yml)          | 25 |
|---------------------------------------------------------------------|----|
| 7.1. Properties in Auvanced ubks-site Menu (ubks-site.kini)         | 25 |
| 7.2. Properties in Advanced kms-env                                 | 25 |
| 7.3. Properties in Advanced kms-properties (install.properties)     | 25 |
| 7.4. Properties in Advanced kms-site (kms-site.xml)                 | 26 |
| 7.5. Properties in Advanced ranger-kms-audit (ranger-kms-audit.xml) | 27 |
| 7.6. Properties in Advanced ranger-kms-policymgr-ssl                | 28 |
| 7.7. Properties in Advanced ranger-kms-security                     | 28 |
| 8.1. Troubleshooting Suggestions                                    | 30 |

# **1. Ranger Key Management Service**

Ranger Key Management Service (Ranger KMS) is a open source, scalable cryptographic key management service supporting HDFS "data at rest" encryption\*.

Ranger KMS is based on the Hadoop KMS originally developed by the Apache community. The Hadoop KMS stores keys in a file-based Java keystore by default. Ranger extends the native Hadoop KMS functionality by allowing you to store keys in a secure database.

Ranger provides centralized administration of the key management server through the Ranger admin portal.

There are three main functions within the Ranger KMS:

- 1. **Key management**. Ranger admin provides the ability to create, update or delete keys using the Web UI or REST APIs. All Hadoop KMS APIs work with Ranger KMS using the keyadmin username and password.
- 2. Access control policies. Ranger admin also provides the ability to manage access control policies within Ranger KMS. The access policies control permissions to generate or manage keys, adding another layer of security for data encrypted in Hadoop.
- 3. Audit. Ranger provides full audit trace of all actions performed by Ranger KMS.

Ranger KMS along with HDFS encryption are recommended for use in all environments. In addition to secure key storage using a database, Ranger KMS is also scalable, and multiple versions of Ranger KMS can be run behind a load balancer.

This guide is intended as an introductory quick start to the Ranger Key Management Service. Content will be updated regularly.

For more information about HDFS encryption, see HDFS "Data at Rest" Encryption in the HDFS Administration Guide.

# 2. Installing the Ranger Key Management Service

This section describes how to install the Ranger Key Management Service (KMS) using Ambari on a Kerberized cluster.

Prerequisites

Ranger KMS requires HDFS and Ranger to be installed and running on the cluster.

To install Ranger using Ambari, refer to the Ranger Installation Guide. (For more information about the Ambari Add Service Wizard, see Adding a Service in the Ambari User's Guide.)

To use 256-bit keys, install the Java Cryptography Extension (JCE) Unlimited Strength Jurisdiction Policy File on all hosts in the cluster. For installation information, see the Ambari Security Guide. Make sure that the Java location is specified in the \$PATH environment variable.

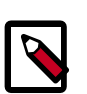

### Note

If you use the OpenJDK package, the JCE file is already built into the package.

# 2.1. Install Ranger KMS using Ambari (Kerberized Cluster)

To install Ranger KMS on a Kerberized cluster, complete the following steps.

- 1. Go to the Ambari Web UI, http://<gateway-URL>:8080.
- 2. From the Ambari dashboard, go to the Actions menu. Choose Add Service.
- 3. On the next screen, check the box next to Ranger KMS:

| Add | 0       | MC     |
|-----|---------|--------|
| Add | Service | wizard |

| ⊠ HBase          | 1.1.1.2.3  | A Non-relational distributed database, plus Phoenix, a high performance SQL layer for<br>low latency applications.                                                                                                    |
|------------------|------------|----------------------------------------------------------------------------------------------------|
| ⊡ Pig            | 0.15.0.2.3 | Scripting platform for analyzing large datasets                                                                                                    |
| Sqoop            | 1.4.6.2.3  | Tool for transferring bulk data between Apache Hadoop and structured data stores<br>such as relational databases                                                                                                    |
| ☑ Oozie          | 4.2.0.2.3  | System for workflow coordination and execution of Apache Hadoop jobs. This also<br>includes the installation of the optional Oozie Web Console which relies on and will<br>install the ExtJS Library.                                     |
| ⊴ ZooKeeper      | 3.4.6.2.3  | Centralized service which provides highly reliable distributed coordination                                                                                                    |
| Falcon           | 0.6.1.2.3  | Data management and processing platform                                                                                                    |
| Storm            | 0.10.0     | Apache Hadoop Stream processing framework                                                                                                    |
| Flume            | 1.5.2.2.3  | A distributed service for collecting, aggregating, and moving large amounts of<br>streaming data into HDFS                                                                                                    |
| Accumulo         | 1.7.0.2.3  | Robust, scalable, high performance distributed key/value store.                                                                                                    |
| ☑ Ambari Metrics | 0.1.0      | A system for metrics collection that provides storage and retrieval capability for metrics collected from the cluster                                                                                                    |
| 🗆 Atlas          | 0.5.0.2.3  | Atlas Metadata and Governance platform                                                                                                    |
| 🗹 Kafka          | 0.8.2.2.3  | A high-throughput distributed messaging system                                                                                                    |
| ⊴ Knox           | 0.6.0.2.3  | Provides a single point of authentication and access for Apache Hadoop services in a cluster                                                                                                    |
| Mahout           | 0.9.0.2.3  | Project of the Apache Software Foundation to produce free implementations of<br>distributed or otherwise scalable machine learning algorithms focused primarily in the<br>areas of collaborative filtering, clustering and classification |
| ⊠ Ranger         | 0.5.0.2.3  | Comprehensive security for Hadoop                                                                                                    |
| Ranger KMS       | 0.5.0.2.3  | Key Management Server                                                                                                    |
| Slider           | 0.80.0.2.3 | A framework for deploying, managing and monitoring existing distributed applications<br>on YARN,                                                                                                    |
| Spark            | 1.3.1.2.3  | Apache Spark is a fast and general engine for large-scale data processing.                                                                                                    |
|                  |            | Next→                                                                                                    |

- 4. Then, choose Next.
- 5. (Optional) In **Assign Masters**, if you wish to override the default host setting, specify the Ranger KMS host address. For example:

| Add | Service | Wizard    |
|-----|---------|-----------|
| nuu | 0011100 | a statute |

| HiveServer2:       | vp-os-rh6-my-sec-nokms-1507 • vp-os-rh6-my-sec-nokms-<br>150727-1736-4.openstacklocal (15.6 GB, 2 cores                                      | 4) |
|--------------------|----------------------------------------------------------------------------------------------------|----|
| HBase Master:      | Vp-os-rh6-my-sec-nokms-1507  App Timeline Server HBase Master                                                                                |    |
| Oozie Server:      | vp-os-m8-my-sec-nokms-1507  ZooKeeper Server DRPC Server                                                                                     |    |
| ZooKeeper Server:  | vp-os-rh6-my-sec-nokms-1507 •                                                                                                    |    |
| ZooKeeper Server:  | vp-os-rh6-my-sec-nokms-1507 • 150727-1736-5.openstacklocal (15.6 GB, 2 cores                                                                 | 4) |
| ZooKeeper Server:  | vp-os-rh6-my-sec-nokms-1507  Ranger Usersync Ranger Usersync                                                                                 |    |
| Nimbus:            | vp-os-rh6-my-sec-nokms-1507 •                                                                                                    |    |
| DRPC Server:       | vp-os-rh6-my-sec-nokms-1507 -                                                                                                    |    |
| Storm UI Server:   | vp-os-rh6-my-sec-nokms-1507 ·                                                                                                    |    |
| Kafka Broker:      | vp-os-rh6-my-sec-nokms-1507 -                                                                                                    |    |
| Kafka Broker:      | vp-os-rh6-my-sec-nokms-1507 •                                                                                                    |    |
| Kafka Broker:      | vp-os-m8-my-sec-nokms-1507 •                                                                                                    |    |
| Kafka Broker:      | vp-os-rh6-my-sec-nokms-1507 -                                                                                                    |    |
| Metrics Collector: | vp-os-m8-my-sec-nokms-1507 -                                                                                                    |    |
| Ranger KMS Server: | vp-os-m8-my-sec-nokms-1507                                                                                                    |    |
| Knox Gateway:      | Vp-os-m6-my-sec-nokms-150727-1736-4.openstackical (15.6 GB, 2 cores)<br>Vp-os-m6-my-sec-nokms-150727-1736-4.openstackical (15.6 GB, 2 cores) |    |
| Ranger Admin:      | vp-os-m5-my-sec-nokms-150/2/1/36-5.openstacklocal (15.6 GB, 2 cores)<br>vp-os-m6-my-sec-nokms-1507 -                                         |    |
| Ranger Usersync:   | vp-os-m8-my-sec-nokms-1507 -                                                                                                    |    |
|                    |                                                                                                    |    |
| - Back             | Next -                                                                                                    | •  |

- 6. In **Customize Services**, set required values (marked in red). Review other configuration settings, and determine whether you'd like to change any of the default values. (For more information about these properties, see Ranger KMS Properties.)
  - a. Set the following required settings, marked in red in the "Advanced kms-properties" section:
    - KMS\_MASTER\_KEY\_PASSWD
    - db\_password
    - db\_root\_password

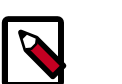

Note

If do not wish to provide system Database Administrator (DBA) account details to the Ambari Ranger installer, you can use the dba\_script.py Python script to create Ranger DB database users without exposing DBA account information to the Ambari Ranger installer. For more information, see Setting up Database Users Without Sharing DBA Credentials.

| Add Service Wizard                                   |                                              |                                      |                                 |           |             | X     |
|------------------------------------------------------|----------------------------------------------|--------------------------------------|---------------------------------|-----------|-------------|-------|
| Choose Services                                      | Customize Se                                 | rvices                               |                                 |           |             |       |
| Assign Masters Assign Slaves and Clients             | We have come up with recor                   | nmended configurations for the se    | ervices you selected. Customize | them as y | ou see fit. |       |
| Customize Services<br>Configure Identities<br>Review | HDFS MapReduce2 YAF<br>Knox Ranger Ranger KI | RN Tez Hive HBase Pig<br>MS (1) Misc | Oozie ZooKeeper Storm           | Amba      | ri Metrics  | Kafka |
| Install, Start and Test<br>Summary                   | Group Ranger KMS Defau                       | ult (4) • Manage Config Gro          | ups Filter.                     |           |             | •     |
|                                                      | Advanced dbks-site                           |                                      |                                 |           |             |       |
|                                                      | Advanced kms-env                             |                                      |                                 |           |             |       |
|                                                      | Advanced kms-log4j                           |                                      |                                 |           |             |       |
|                                                      | Advanced kms-propertie                       | 95 🗿                                 |                                 |           |             |       |
|                                                      | DB_FLAVOR                                    | MYSQL                                |                                 |           | o c         |       |
|                                                      | KMS_MASTER_KEY_PA<br>SSWD                    | Type password                        | Retype Password                 | This is n | equired     |       |
|                                                      | REPOSITORY_CONFIG_<br>PASSWORD               |                                      |                                 |           |             |       |
|                                                      | REPOSITORY_CONFIG_<br>USERNAME               | keyadmin                             |                                 |           | 0 C         |       |
|                                                      | SQL_CONNECTOR_JAR                            | /usr/share/java/mysql-connector      | r-java.jar                      |           | o c         |       |
|                                                      | db_host                                      | vp-os-rh6-my-sec-nokms-15072         | 27-1736-5.openstacklocal        |           | o c         |       |
|                                                      | db_name                                      | rangerkms                            |                                 |           | o c         |       |
|                                                      | db_password                                  | Type password                        | Retype Password                 | This is n | equired     |       |
|                                                      | db_root_password                             | Type password                        | Retype Password                 | This is n | equired     |       |
|                                                      | db_root_user                                 | root                                 |                                 |           | o c         |       |
|                                                      | db_user                                      | rangerkms                            |                                 |           | o c         |       |

Also specify the username for REPOSITORY\_CONFIG\_USERNAME, so that Ranger will be able to connect to the Ranger KMS Server and look up keys for creating access policies. This user will need to be set to proxy into Ranger KMS in a Kerberos mode (steps included below).

- b. Add values for the following properties in the "Custom kms-site" section. These properties allow the specified system users (hive, oozie, and others) to proxy on behalf of other users when communicating with Ranger KMS. This helps individual services (such as Hive) use their own keytabs, but retain the ability to access Ranger KMS as the end user (use access policies associated with the end user).
  - hadoop.kms.proxyuser.hive.users
  - hadoop.kms.proxyuser.oozie.users
  - hadoop.kms.proxyuser.HTTP.users
  - hadoop.kms.proxyuser.ambari.users
  - hadoop.kms.proxyuser.yarn.users
  - hadoop.kms.proxyuser.hive.hosts

х

- hadoop.kms.proxyuser.oozie.hosts
- hadoop.kms.proxyuser.HTTP.hosts
- hadoop.kms.proxyuser.ambari.hosts
- hadoop.kms.proxyuser.yarn.hosts
- c. Add the following properties to the Custom KMS-site section of the configuration. These properties use the REPOSITORY\_CONFIG\_USERNAME specified in the first step in this section.

If you are using an account other than keyadmin to access Ranger KMS, replace "keyadmin" with the configured user for the Ranger KMS repository in Ranger admin:

- hadoop.kms.proxyuser.keyadmin.groups=\*
- hadoop.kms.proxyuser.keyadmin.hosts=\*
- hadoop.kms.proxyuser.keyadmin.users=\*

#### Add Property

| Туре                                   | kms-site.xml                                                                                                    | •           |
|----------------------------------------|----------------------------------------------------------------------------------------------------|-------------|
| Properties<br>key=value (one per line) | hadoop.kms.proxyuser.kevadmin.groups=*<br>hadoop.kms.proxyuser.kevadmin.hosts=*<br>hadoop.kms.proxyuser.kevadmin.users=* |             |
|                                        |                                                                                                    |             |
|                                        |                                                                                                    | Convert Add |

- d. Confirm settings of the following values in the "advanced kms-site" group:
  - hadoop.kms.authentication.type=kerberos
  - hadoop.kms.authentication.kerberos.keytab=/etc/security/ keytabs/spnego.service.keytab
  - hadoop.kms.authentication.kerberos.principal=\*
- 7. Then, choose Next.
- 8. Review the default values on the **Configure Identities** screen. Determine whether you'd like to change any of the default values. Then, choose **Next**.
- 9. In **Review**, make sure the configuration values are correct. Ranger KMS will be listed under **Services**.

10.Then, choose **Deploy**.

11.Monitor the progress of installing, starting, and testing the service. When the service installs and starts successfully, choose **Next**.

12. The Summary screen displays the results. Choose **Complete**.

### 2.1.1. Configure HDFS Encryption to use Ranger KMS Access

At this point, Ranger KMS should be installed and running. If you plan to use Ranger KMS for HDFS data at rest encryption, complete the following steps:

sudo ln -s /etc/hadoop/conf/core-site.xml /etc/ranger/kms/conf/ core-site.xml

- 2. Configure HDFS to access Ranger KMS.
  - a. In the left panel of the Ambari main menu, choose HDFS.
  - b. Choose the **Configs** tab at the top of the page, and then choose the **Advanced** tab partway down the page.
  - c. Specify the provider path (the URL where the Ranger KMS server is running) in the following two properties, if the path is not already specified:
    - In "Advanced core-site", specify hadoop.security.key.provider.path
    - In "Advanced hdfs-site", specify dfs.encryption.key.provider.uri

| HDFS 😅                                                                                                    | Summary Heatmaps                                                                                                    | Configs                             | Quick Lini                            | ks -                                |                         |                               | Servic     | e Actions                         |
|----------------------------------------------------------------------------------------------------|----------------------------------------------------------------------------------------------------|-------------------------------------|---------------------------------------|-------------------------------------|-------------------------|-------------------------------|------------|-----------------------------------|
| MapReduce2 C<br>YARN C                                                                                                    | C Restart Required: 14 C                                                                                                    | omponents on 4                      | 4 Hosts                               |                                     |                         |                               | Rest       | tart 🔻                            |
| ⊇ Tez<br>D Hive                                                                                                    | Group HDFS Default (4)                                                                                                    | Manage                              | Config Groups                         | k                                   | y.provider              |                               | (          |                                   |
| PHBase<br>Pig<br>Oozie                                                                                                    | V9 admin<br>43 minutes ago<br>HDP-2.3                                                                                                    | VB admin<br>a moment ago<br>HDP-2.3 | admin<br>about a month ago<br>HDP-2.3 | V6 adm<br>about a month ag<br>HDP-2 | in V5<br>o about a<br>3 | admin<br>month ago<br>HDP-2.3 | V4<br>abox | admi<br>ut a month age<br>HDP-2.5 |
|                                                                                                    |                                                                                                    |                                     |                                       |                                     |                         |                               |            |                                   |
| ZooKeeper     Storm     Ambari Metrics     Z                                                                                      | X •     V9     admin aut       Settings     Advanced                                                                                                    | thored on Thu, \$                   | Sep 03, 2015 16:07                    |                                     |                         | D                             | iscard     | Save                              |
| ZooKeeper     Storm     Ambari Metrics     Arnbari Metrics     Kafka     Kerberos     Knox     Ranger     Bancer KMS              | X     V3     admin aut       Settings     Advanced       Advanced core-site       hadoop.security.key.       provider.path                                              | kms://http@vp                       | Sep 03, 2015 16:07<br>os-rh:9292/kms  |                                     |                         |                               | o          | Save                              |
| ZooKeeper     Storm     Ambari Metrics     Arbari Metrics     Kafka     Kerberos     Knox     Ranger     Ranger KMS     Actions * | <ul> <li>X V9 v admin aut</li> <li>Settings Advanced</li> <li>Advanced core-site</li> <li>hadoop.security.key.<br/>provider.path</li> <li>Advanced hdfs-site</li> </ul> | kms://http@vp                       | Sep 03, 2015 16:07<br>-os-rh:9292/kms |                                     |                         | D                             | o          | Save                              |

The Ranger KMS host is where Ranger KMS is installed. The Ranger KMS host name should have the following format:

kms://http@<kmshost>:9292/kms

3. Restart the Ranger KMS service and the HDFS service.

## **2.1.2. Setting up Database Users Without Sharing DBA Credentials**

If do not wish to provide system Database Administrator (DBA) account details to the Ambari Ranger installer, you can use the dba\_script.py Python script to create Ranger DB database users without exposing DBA account information to the Ambari Ranger installer. You can then run the normal Ambari Ranger installation without specify a DBA user name and password.

To create Ranger DB users using the dba\_script.py script:

1. Download the Ranger rpm using the yum install command.

yum install ranger-kms

- 2. You should see one file named dba\_script.py in the /usr/hdp/current/ ranger-admin directory.
- 3. Get the script reviewed internally and verify that your DBA is authorized to run the script.
- 4. Execute the script by running the following command:

python dba\_script.py

- 5. Pass all values required in the argument. These should include db flavor, JDBC jar, db host, db name, db user, and other parameters.
  - If you would prefer not to pass runtime arguments via the command prompt, you can update the /usr/hdp/current/ranger-admin/install.properties file and then run:
  - python dba\_script.py -q

When you specify the -q option, the script will read all required information from the install.properties file

• You can use the -d option to run the script in "dry" mode. Running the script in dry mode causes the script to generate a database script.

```
python dba_script.py -d /tmp/generated-script.sql
```

Anyone can run the script, but it is recommended that the system DBA run the script in dry mode. In either case, the system DBA should review the generated script, but should only make minor adjustments to the script, for example, change the location of a particular database file. No major changes should be made that substantially alter the script – otherwise the Ranger install may fail. The system DBA must then run the generated script.

6. Log in to the host where KMS is to be installed. Run the following commands to back up files:

```
cp /var/lib/ambari-agent/cache/common-services/RANGER_KMS/0.5.0.2.3/package/
scripts/kms.py /var/lib/ambari-agent/cache/common-services/RANGER_KMS/0.5.0.
2.3/package/scripts/kms.py.bak
cp /var/lib/ambari-server/resources/common-services/RANGER_KMS/0.5.0.2.3/
package/scripts/kms.py /var/lib/ambari-server/resources/common-services/
RANGER_KMS/0.5.0.2.3/package/scripts/kms.py.bak
```

7. In both of the kms.py files copied in the previous step, find and comment out the following line (shown here commented out).

```
#Execute(dba_setup, environment=env_dict, logoutput=True, user=params.
kms_user)
```

# **2.1.3. Use a Kerberos Principal for the Ranger KMS Repository**

In Ranger, all access policies are configured within a repository for each service. For more information, refer to the Ranger User Guide.

To manage access policies for Ranger KMS, a repository is needed with Ranger for the Ranger KMS service. Ambari creates the repository automatically using the repository config user and password provided.

The repository config user also needs to be created as a principal in Kerberos with a password.

# 3. Enable Ranger KMS Audit

Ranger KMS supports audit to DB, HDFS, and Solr. Solr is well-suited for short-term auditing and UI access (for example, one month of data accessible via quick queries in the Web UI). HDFS is typically used for archival auditing. They are not mutually exclusive; we recommend configuring audit to both Solr and HDFS.

First, make sure Ranger KMS logs are enabled:

- 1. Go to the Ambari UI: http://<gateway>:8080
- 2. Select ranger-kms from the service.
- 3. Click the Configs tab, and go to the accordion menu.
- 4. In the Advanced ranger-kms-audit list, set <code>xasecure.audit.is.enabled</code> to true.
- 5. Select "Audit to Solr" and/or "Audit to HDFS", depending on which database(s) you plan to use:

| 🛛 🔬 Ambari 🛛 🚺     | ps <mark>7 alerts</mark>                      |                            | Dashboard         | Services        | Hosts 4              | Alerts | Admin |       | admin 👻        |
|--------------------|-----------------------------------------------|----------------------------|-------------------|-----------------|----------------------|--------|-------|-------|----------------|
| O HDFS 😌           | Summary Configs                               |                            |                   |                 |                      |        |       | Serv  | rice Actions - |
| S MapReduce2 C     |                                               |                            |                   |                 |                      |        |       |       |                |
| S YARN 😂           | Group Ranger KMS Default (                    | 4) - Manage Confi          | g Groups          |                 |                      | audit  | to    |       | 0 -            |
| 🖵 Tez              |                                               |                            | -                 |                 |                      |        |       |       |                |
| S Hive             | about a month ago                             | admin about a month ago    | about a month ago | nin V1<br>about | admin<br>a month ago |        |       |       |                |
| HBase              | HDP-2.3                                       | HDP-2.3                    | HDP-2             | .3              | HDP-2.3              |        |       |       |                |
| 😐 Pig              | 🔀 - V4 🗸 admin author                         | red on Fri, Jul 24, 2015 1 | 8:00              |                 |                      |        |       | Disca | rd Save        |
| Oozie              |                                               |                            |                   |                 |                      |        |       | _     |                |
| SooKeeper          | <ul> <li>Advanced ranger-kms-audit</li> </ul> | t                          |                   |                 |                      |        |       |       |                |
| Storm              |                                               |                            |                   |                 |                      |        |       |       |                |
| A Ambari Metrics 2 | Audit to DB                                   | 0 C                        |                   |                 |                      |        |       |       |                |
| Kafka              | Audit to HDFS                                 | o c o                      |                   |                 |                      |        |       |       |                |
| 😐 Kerberos         |                                               | 0 C                        |                   |                 |                      |        |       |       |                |
| 🛛 Knox             | Addit to SOLA                                 |                            |                   |                 |                      |        |       |       |                |
| Ranger             |                                               |                            |                   |                 |                      |        |       |       |                |
| Ranger KMS         |                                               |                            |                   |                 |                      |        |       |       |                |
| Actions -          |                                               |                            |                   |                 |                      |        |       |       |                |

6. Save the configuration and restart the Ranger KMS service.

Next, check to see if the Ranger KMS Plugin is enabled:

- 1. Go to the Ranger UI: http://<gateway>:6080
- 2. Login with your keyadmin user ID and password (the defaults are keyadmin, keyadmin). The default repository will be added under KMS service.
- 3. Run a test connection for the service. You should see a 'connected successfully' popup message. If the connection is not successful, make sure that the configured user exists (in KDC for a secure cluster).
- 4. Choose the Audit > Plugin tab.

5. Check whether plugins are communicating. The UI should display Http Response code 200 for the respective plugin.

The next two subsections describe how to save audit to Solr and HDFS.

## 3.1. Save Audit to Solr

Prerequisite: To save Ranger KMS audits to Solr, you must have Solr installed and running.

To save audits to Solr:

1. Edit the following Ranger properties in the Advanced ranger-admin.site list:

```
ranger.audit.solr.password = NONE
ranger.audit.solr.urls = http://solr_host:6083/solr/
ranger_audits
ranger.audit.solr.username = ranger_solr
ranger.audit.source.type = solr
```

For example:

| Ambari cl1 💿     | as 7 alerts                              |                                  | Dashboard     | Services | Hosts <mark>4</mark> | Alerts | Admin |   |            | admin -      |
|------------------|------------------------------------------|----------------------------------|---------------|----------|----------------------|--------|-------|---|------------|--------------|
| O HDFS 😋         | Summary Configs                          |                                  | Quick Links - |          |                      |        |       |   | Servi      | ce Actions - |
| MapReduce2 C     |                                          |                                  |               |          |                      |        |       |   |            |              |
| YARN C           | Group Ranger Default (4                  | Manage Config Groups             | 5             |          |                      | .so    |       |   |            | 0            |
| 😐 Tez            |                                          | - desta                          |               |          |                      |        |       |   |            |              |
| Hive             | about a month a                          | 30                               |               |          |                      |        |       |   |            |              |
| HBase            | HC                                       | P-2.3                            |               |          |                      |        |       |   |            |              |
| 😐 Pig            | 🔀 🔹 V1 🗸 admin au                        | thored on Fri, Jul 24, 2015 16:0 | 0             |          |                      |        |       |   | Discar     | d Save       |
| Oozie            |                                          |                                  |               |          |                      |        |       |   |            |              |
| ZooKeeper        | <ul> <li>Advanced ranger-admi</li> </ul> | n-site                           |               |          |                      |        |       |   |            |              |
| Storm            |                                          |                                  |               |          |                      |        |       |   |            |              |
| Ambari Metrics 2 | ranger.audit.solr.                       | ••••                             | ••••          |          |                      |        | G     |   |            |              |
| 🛛 Kafka          | password                                 |                                  |               |          |                      |        |       |   |            |              |
| Kerberos         | ranger.audit.solr.urls                   | http://vp-os-rh6:6083/solr/ran   | ger_audits    |          |                      |        |       | 0 | <u>ວ</u> ເ | ł            |
| S Knox           | ranger.audit.solr.                       | ranger_solr                      |               |          |                      |        |       | 0 | c          |              |
| Ranger           | username                                 |                                  |               |          |                      |        |       |   |            |              |
| Ranger KMS       | ranger.audit.solr.                       | NONE                             |               |          |                      |        | •     | 0 | C          |              |
| Actions -        | zookeepers                               |                                  |               |          |                      |        |       |   |            |              |
| Actions          | ranger.audit.source.type                 | solr                             |               |          |                      |        | 6     | 0 | C          |              |

#### 2. Restart Ranger.

- 3. Next, to enable Ranger KMS auditing to Solr, set the following properties in the Advanced ranger-kms-audit list:
  - a. Check the box next to Enable audit to solr in the Ranger KMS component.
  - b. Check the Audit provider summary enabled box, and make sure that xasecure.audit.is.enabled is set to true.
  - c. Restart Ranger KMS.

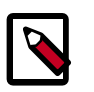

### Note

Check audit logs on Ranger UI, to make sure that they are getting through Solr: http://RANGER\_HOST\_NAME:6080/index.html#!/reports/audit/ bigData or http://solr\_host:6083/solr/ranger\_audits.

# **3.2. Save Audit to HDFS**

There are no configuration changes needed for Ranger properties.

To save Ranger KMS audits to HDFS, set the following properties in the Advanced rangerkms-audit list.

Note: the following configuration settings must be changed in each Plugin.

- 1. Check the box next to Enable Audit to HDFS in the Ranger KMS component.
- 2. Set the HDFS path to the path of the location in HDFS where you want to store audits:

```
xasecure.audit.destination.hdfs.dir = hdfs://NAMENODE_FQDN:8020/
ranger/audit
```

- 3. Check the Audit provider summary enabled box, and make sure that xasecure.audit.is.enabled is set to true.
- 4. Make sure that the plugin's root user (kms) has permission to access HDFS Path hdfs://NAMENODE\_FQDN:8020/ranger/audit
- 5. Restart Ranger KMS.
- 6. Generate audit logs for the Ranger KMS.
- 7. (**Optional**) To verify audit to HDFS without waiting for the default sync delay (approximately 24 hours), restart Ranger KMS. Ranger KMS will start writing to HDFS after the changes are saved post-restart.

To check for audit data:

hdfs dfs -ls /ranger/audit/

To test Ranger KMS audit to HDFS, complete the following steps:

- 1. Under custom core-site.xml, set hadoop.proxyuser.kms.groups to "\*" or to the service user.
- 2. In the custom kms-site file, add hadoop.kms.proxyuser.keyadmin.users and set its value to "\*". (If you are not using keyadmin to access Ranger KMS Admin, replace "keyadmin" with the user account used for authentication.)
- 3. In the custom kms-site file, add hadoop.kms.proxyuser.keyadmin.hosts and set its value to "\*". (If you are not using keyadmin to access Ranger KMS Admin, replace "keyadmin" with the user account used for authentication.)

4. Copy the core-site.xml to the component's class path (/etc/ranger/kms/conf)

OR

```
link to /etc/hadoop/conf/core-site.xml under /etc/ranger/kms/conf
(ln -s /etc/hadoop/conf/core-site.xml /etc/ranger/kms/conf/core-
site.xml)
```

- 5. Verify the service user principal. (For Ranger KMS it will be the http user.)
- 6. Make sure that the component user has permission to access HDFS. (For Ranger KMS the http user should also have permission.)

# 4. Enabling SSL for Ranger KMS

If you do not have access to Public CA-issued certificates, complete the following steps to create and configure self-signed certificates.

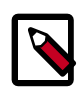

### Note

The following examples contain sample values (folder locations, passwords, and filenames). Change these values according to your environment.

**Considerations:** 

- Copy keystore/truststore files into a different location (e.g. /etc/security/ serverKeys) than the /etc/<component>/conf folders.
- Make sure JKS file names are different from each other.
- Make sure correct permissions are applied.
- Make sure all passwords are secured.
- For the test connection to be successful after enabling SSL, self-signed certificates should be imported to the Ranger admin's trust store (typically JDK cacerts).
- Property ranger.plugin.service.policy.rest.ssl.config.file should be verified; for example:

ranger.plugin.kms.policy.rest.ssl.config.file ==> /etc/ranger/kms/ conf/ranger-policymgr-ssl.xml

#### To enable SSL:

1. Stop the Ranger KMS service:

| Summary Configs             | Service Actions *                                              |
|-----------------------------|----------------------------------------------------------------|
| Sunnay                      | ► Start<br>■ Stop                                              |
| Banger KMS Server Ø Started | C Restart All<br>Ó Run Senice Check<br>Tum On Maintenance Mode |

2. Go to the Ranger KMS (and plugin) installation location, and create a self-signed certificate:

```
cd /etc/ranger/kms/conf/
```

keytool -genkey -keyalg RSA -alias rangerKMSAgent -keystore <ranger-kms-ks> -storepass myKeyFilePassword -validity 360 keysize 2048 chown kms:kms <ranger-kms-ks> chmod 400 <ranger-kms-ks> where <ranger-kms-ks> is the name of the Ranger KMS keystore (for example, rangerplugin-keystore.jks)

3. Provide an identifiable string in response to the question "What is your first and last name?"

**Important**: In case multiple servers need to communicate with Ranger admin for downloading policies for the same service/repository, make sure to use the repo name or a common string across all nodes. Remember exactly what you entered, because this value will be required for the Common Name for Certificate field on the edit repository page in the policy manager UI.

To create the keystore, provide answers to the subsequent questions. **Note:** Press enter when prompted for a password.

4. Create a truststore for the Ranger KMS plugin, and add the public key of admin as a trusted entry into the truststore:

cd /etc/ranger/kms/conf/

keytool -export -keystore <ranger-admin-ks> -alias rangeradmin file <cert-filename>

keytool -import -file <cert-filename> -alias rangeradmintrust keystore <ranger-kms-ts> -storepass changeit

chown kms:kms <ranger-kms-ts>

chmod 400 <ranger-kms-ts>

#### where

<ranger-admin-ks> is the location of the Ranger Admin keystore (for example, /
etc/ranger/admin/conf/ranger-admin-keystore.jks)

<ranger-kms-ts> is the name of the Ranger KMS plugin trustore (for example, ranger-plugin-truststore.jks)

<cert-filename> is the name of the Ranger Admin certificate file (for example,
ranger-admin-trust.cer)

Note: Press enter when prompted for a password.

- 5. Change the policy manager URL to point to HTTPS, and specify the keystore & truststore in ews/webapp/WEB-INF/classes/conf/ranger-policymgr-ssl.xml.
  - a. In xasecure.policymgr.clientssl.keystore, provide the location for the keystore that you created in the previous step.
  - b. In xasecure.policymgr.clientssl.keystore.password, provide the password for the keystore (myKeyFilePassword).
  - c. In xasecure.policymgr.clientssl.truststore, provide the location for the truststore that you created in the previous step.

- d. In xasecure.policymgr.clientssl.truststore.password, provide the password for the truststore (changeit).
- 6. Add the plugin's self-signed cert into Admin's trustedCACerts:

```
cd /etc/ranger/admin/conf
```

```
keytool -export -keystore <ranger-kms-ks> -alias rangerKMSAgent
-file <cert-filename> -storepass myKeyFilePassword
```

```
keytool -import -file <cert-filename> -alias rangerkmsAgentTrust
-keystore <ranger-admin-ts> -storepass changeit
```

#### where

```
<ranger-kms-ks> is the path to the Ranger KMS keystore (for example, /etc/
ranger/kms/conf/ranger-plugin-keystore.jks)
```

<cert-filename> is the name of the certificate file (for example, rangerkmsAgent-trust.cer)

<ranger-admin-ts> is the name of the Ranger Admin truststore file (for example, the JDK cacerts file)

7. Log into the Policy Manager UI (as keyadmin user) and click on the Edit button of your KMS repository. Provide the CN name of the keystore for Common Name For Certificate (commonNameForCertificate), and save it. This property is not added by default.

| Ranger UAccess M                             | anager 🔒 Encryption    |                                  |                               |
|----------------------------------------------|------------------------|----------------------------------|-------------------------------|
| Service Manager > Edit Ser<br>Create Service | vice                   |                                  |                               |
| Service Details :                            |                        |                                  |                               |
|                                              | Service Name *         | cl1_kms                          |                               |
|                                              | Description            | kms repo                         |                               |
|                                              | Active Status          | Enabled      Disabled            |                               |
| Config Properties :                          |                        |                                  |                               |
|                                              | KMS URL *              | kms://https@ip-172-31-26-219.ec2 |                               |
|                                              | Username *             | keyadmin                         |                               |
|                                              | Password *             |                                  |                               |
|                                              | Add New Configurations | Name                             | Value                         |
|                                              |                        | commonNameForCertificate         | ip-172-31-26-219.ec2.internal |
|                                              |                        | •                                |                               |
|                                              | Test Connection        |                                  |                               |
|                                              |                        | Save Cancel Delete               |                               |

#### Configuring the Ranger KMS Server

1. Go to the Ranger KMS config location and create a self-signed certificate:

```
cd /etc/ranger/kms/conf
keytool -genkey -keyalg RSA -alias rangerkms -keystore <ranger-
kms-ks> -storepass rangerkms -validity 360 -keysize 2048
chown kms:kms ranger-kms-keystore.jks
chmod 400 ranger-kms-keystore.jks
```

#### where

<ranger-kms-ks> is the name of the Ranger KMS keystore (for example, rangerplugin-keystore.jks)

Provide an identifiable string in response to the question "What is your first and last name?" To create the keystore, provide answers to all subsequent questions to create the keystore **Note**: Press enter when prompted for a password.

2. Add the following properties and values to the Custom ranger-kms-site list:

| Custom ranger-kms-site                            |                                              |   |   |
|---------------------------------------------------|----------------------------------------------|---|---|
| ranger.https.attrib.<br>keystore.file             | /etc/ranger/kms/conf/ranger-kms-keystore.jks | • | • |
| ranger.service.https.<br>attrib.client.auth       | want                                         | 0 | • |
| ranger.service.https.<br>attrib.clientAuth        | false                                        | • | • |
| ranger.service.https.<br>attrib.keystore.file     | /etc/ranger/kms/conf/ranger-kms-keystore.jks | 0 | • |
| ranger.service.https.<br>attrib.keystore.keyalias | rangerkms                                    | 0 | • |
| ranger.service.https.<br>attrib.keystore.pass     | rangerkms                                    | 0 | • |
| ranger.service.https.<br>attrib.ssl.enabled       | true                                         | • | • |
| ranger.service.https.port<br>Add Property         | 9393                                         | 0 | • |
|                                                   |                                              |   |   |

- 3. Update the value of kms\_port (in Advanced kms\_env) to the ranger.service.https.port value.
- 4. Save your changes and start Ranger KMS.
- 5. In your browser (or from Curl) when you access the Ranger KMS UI using the HTTPS protocol on the ranger.service.https.port listed in Ambari, the browser should respond that it does not trust the site. Proceed, and you should be able to access Ranger KMS on HTTPS with the self-signed cert that you just created.
- 6. Export the Ranger KMS certificate:

cd /usr/hdp/<version>/ranger-kms/conf

keytool -export -keystore <ranger-kms-ks> -alias rangerkms -file
<cert-filename>

where

<ranger-kms-ks> is the name of the Ranger KMS keystore (for example, ranger-kms-keystore.jks)

<cert-filename> is the name of the certificate file (for example, ranger-kmstrust.cer)

7. Import the Ranger KMS certificate into the Ranger admin truststore:

keytool -import -file <cert-filename> -alias rangerkms -keystore
<ranger-admin-ts> -storepass changeit

where

<cert-filename> is the name of the certificate file (for example, ranger-kmstrust.cer)

<ranger-admin-ts> is the name of the Ranger Admin truststore file (for example, JDK cacerts)

8. Import the Ranger KMS certificate into the Hadoop client truststore:

```
keytool -import -file <cert-filename> -alias rangerkms -keystore
<ts-filename> -storepass bigdata
```

where

<cert-filename> is the name of the certificate file (for example, ranger-kmstrust.cer)

<ts-filename> is the name of Hadoop client truststore file (for example, /etc/ security/clientKeys/all.jks)

- 9. Restart Ranger Admin and Ranger KMS.
- 10.Now in the Policy Manager UI, Audit -> Plugin tab, you should see an entry for your service name with HTTP Response Code = 200.

# **5. Install Multiple Ranger KMS**

Multiple services can be set up for high availability of Ranger KMS. HDFS interacts with the active process.

<u>Prerequisite</u>: an instance with more than one node.

To install Ranger KMS on multiple nodes:

- 1. First install Ranger KMS on a single node (see Installing the Ranger Key Management Service).
- 2. Next, add the Ranger KMS service to another node.

In the Ambari Web UI for the additional node, go to Ranger KMS service # Summary # Service Actions # Add Ranger KMS server.

| 🚕 Ambari 🛛 test 📹                             |                                                      | Dashboard | Services | Hosts | Norts | Admin           |                   | 🛦 admin •                    |
|-----------------------------------------------|------------------------------------------------------|-----------|----------|-------|-------|-----------------|-------------------|------------------------------|
| O HOFS                                        | Summary Configs                                      |           |          |       |       |                 |                   | Service Actions •            |
| <ul> <li>MapReduce2</li> <li>YARN</li> </ul>  | Summary                                              |           |          |       |       | ► Start         |                   |                              |
| <ul> <li>ZocKeeper</li> <li>Ranger</li> </ul> | Ranger, KMS, Denver,    Started Ranger, KMS, Denver, |           |          |       |       | © Rest<br>© Run | art Al<br>Service | Check                        |
| <ol> <li>Ranger KMS</li> </ol>                |                                                      |           |          |       |       | + A60           | n On Ma<br>Ranger | Intenance Mode<br>KMS Server |
| Actions -                                     |                                                      |           |          |       |       |                 |                   |                              |

- 3. After adding Ranger KMS server, Ambari will show a pop-up message.
- 4. Press OK. Ambari will modify two HDFS properties, hadoop.security.key.provider.path and dfs.encryption.key.provider.uri.
- 5. Restart the HDFS service:

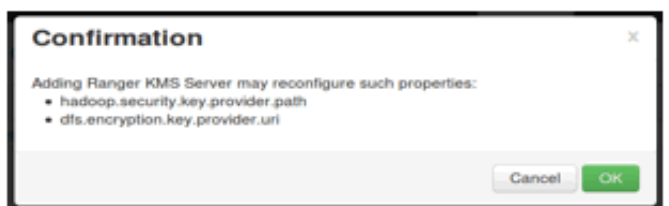

6. For the Ranger KMS service, go to the Advanced kms-site list and change the following property values:

hadoop.kms.cache.enable=false hadoop.kms.cache.timeout.ms=0 hadoop.kms.current.key.cache.timeout.ms=0 hadoop.kms.authentication.signer.secret.provider=zookeeper hadoop.kms.authentication.signer.secret.provider.zookeeper.connection.string ip of first node}:2181,{internal ip of second node}:2181, ... hadoop.kms.authentication.signer.secret.provider.zookeeper.auth.type=none

7. Save your configuration changes and restart the Ranger KMS service.

Next, check connectivity from Ranger admin for the newly-added Ranger KMS server:

- 1. Go to the Ranger UI: http://<gateway>:6080
- 2. Login with your keyadmin user ID and password (the defaults are keyadmin, keyadmin; these should be changed as soon as possible after installation). The default repository will be added under Ranger KMS service.
- 3. Under Config properties of the Ranger KMS URL, add the newly added Ranger KMS server FQDN. For example:

Previous Ranger KMS URL = kms://http@<internal host name>:9292/kms

New Ranger KMS URL = kms://http@<internal host name1>;<internal host name2>;...:9292/kms

- 4. Run a test connection for the service. You should see a 'connected successfully' message.
- 5. Choose the Audit > Plugin tab.
- 6. Check whether plugins are communicating. The UI should display HTTP Response Code = 200 for the respective plugin.

# 6. Using the Ranger Key Management Service

Ranger KMS can be accessed at the Ranger admin URL, http://<hostname>:6080. Note, however, that the login user for Ranger KMS is different than that for Ranger. Logging on as the Ranger KMS admin user leads to a different set of screens.

#### **Role Separation**

By default, Ranger admin uses a different admin user (keyadmin) to manage access policies and keys for Ranger KMS.

The person accessing Ranger KMS via the keyadmin user should be a different person than the administrator who works with regular Ranger access policies. This approach separates encryption work (encryption keys and policies) from Hadoop cluster management and access policy management.

# 6.1. Accessing the Ranger KMS Web UI

To access Ranger KMS, log in as user keyadmin, password keyadmin.

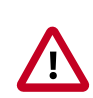

### Important

Change the password after you log in.

After logging in, you will see the Service Manager screen. To view or edit Ranger KMS repository properties, click on the edit button next to the repository name:

| Ranger       | Access Manager | Encryption |
|--------------|----------------|------------|
| Service Mana | ager           |            |
| Service Mar  | nager          |            |
|              |                |            |
| C> KI        | VIS            | +          |
| cl1_kms      |                | <b>a</b>   |
|              |                |            |

You will see a list of service details and config properties for the repository:

| Ranger       | Access Manager    | Encryption     |                                 |       | 🙀 keyadmin |
|--------------|-------------------|----------------|---------------------------------|-------|------------|
| Service Mana | ager Edit Service |                |                                 |       |            |
| Create Serv  | ice               |                |                                 |       |            |
| Service D    | etails :          |                |                                 |       |            |
|              |                   | Service Name * | cl1_kms                         |       |            |
|              |                   | Description    | kms repo                        |       |            |
|              |                   |                |                                 |       |            |
|              |                   | Active Status  | Enabled      Disabled           |       |            |
| Config Pr    | operties :        |                |                                 |       |            |
|              |                   | KMS URL *      | kms://http@vp-os-rh6-my-sec-150 |       |            |
|              |                   | Username *     | keyadmin@EXAMPLE.COM            |       |            |
|              |                   | Password *     |                                 |       |            |
|              | Add New           | Configurations | Name                            | Value |            |
|              | Addition          | Configurations | Name                            |       | ×          |
|              |                   |                |                                 |       |            |
|              |                   |                | +                               |       |            |
|              | Test Co           | nnection       |                                 |       |            |
|              |                   |                | Save Cancel Delete              |       |            |
|              |                   |                |                                 |       |            |
|              |                   |                |                                 |       |            |

# 6.2. Listing and Creating Keys

To list existing keys:

- 1. Choose the Encryption tab at the top of the Ranger Web UI screen.
- 2. Select the Ranger KMS service from the drop-down list.

| Ranger         | Access Manager | Encryption  |                                            |        |                        | 🔒 keyadmin  |
|----------------|----------------|-------------|--------------------------------------------|--------|------------------------|-------------|
| КМБ            |                |             |                                            |        |                        |             |
| Key Managem    | ent            |             |                                            |        |                        |             |
| Select Servi   | ce:            |             |                                            |        |                        |             |
| Q Search for   | your k cl1_kms |             |                                            |        | 8                      | Add New Key |
| Key Nan        | ne Cip         | her Version | Attributes                                 | Length | Created Date           | Action      |
| sensitivefolde | r AES/CTR/NoPa | dding 1     | key.acl.name $\rightarrow$ SensitiveFolder | 128    | 08/06/2015 01:30:44 PM | 6           |
| test           | AES/CTR/NoPa   | dding 1     | key.acl.name → test                        | 128    | 08/13/2015 01:49:35 PM |             |
| testkeyfromcli | AES/CTR/NoPa   | dding 1     | key.acl.name → testkeyfromcli              | 128    | 07/24/2015 06:04:36 PM | <b>(2)</b>  |
| testkeyfromui  | AES/CTR/NoPa   | dding 1     | key.acl.name → testkeyfromui               | 128    | 07/24/2015 06:04:16 PM |             |
| testkeygmi     | AES/CTR/NoPa   | dding 1     | key.acl.name → testkeyGMI                  | 128    | 08/06/2015 02:02:40 PM | <b>a</b>    |
| tk1            | AES/CTR/NoPa   | dding 1     | key.acl.name → tk1                         | 128    | 08/25/2015 12:22:23 PM | 2           |
|                |                |             |                                            |        |                        |             |

To create a new key:

- 1. Click on "Add New Key".
- 2. Add a valid key name.
- 3. Select the cipher name. Ranger supports AES/CTR/NoPadding as the cipher suite.
- 4. Specify the key length, 128 or 256 bits.
- 5. Add other attributes as needed, and then save the key.

| Ranger VAccess Ma      | anager 🔒 Encryption |       | <u> </u> | 🖌 keyadmin |
|------------------------|---------------------|-------|----------|------------|
| KMS > cl1_kms > Key Cr | eate                |       |          |            |
| Key Detail             |                     |       |          |            |
| Key Name *             |                     |       |          |            |
| Cipher                 | AES/CTR/NoPadding   |       |          |            |
| Length                 | 128                 |       |          |            |
| Description            |                     |       |          |            |
|                        |                     |       |          |            |
| Attributes             | Name                | Value |          |            |
|                        |                     |       | ×        |            |
|                        | +                   |       |          |            |
|                        | Save Cancel         |       |          |            |
|                        |                     |       |          |            |

## 6.3. Rolling Over an Existing Key

Rolling over (or "rotating") a key retains the same key name, but the key will have a different version. This operation re-encrypts existing file keys, but does not re-encrypt the actual file. Keys can be rolled over at any time.

After a key is rotated in Ranger KMS, new files will have the file key encrypted by the new master key for the encryption zone.

To rotate a key, click the edit button next to the key name in the list of keys, as shown in the following screenshot:

| anger         | Access Manager     | Encryption |         |               |        |          | 🙀 keyadm       |
|---------------|--------------------|------------|---------|---------------|--------|----------|----------------|
|               |                    |            |         |               |        |          |                |
| st of Policie | s : cl1_kms        |            |         |               |        |          |                |
| Q Search f    | or your policy     |            |         |               | 0      |          | Add New Policy |
| Policy ID     | Po                 | olicy Name | Status  | Audit Logging | Groups | Users    | Action         |
| 1             | cl1_kms-1-20150724 | 1233747    | Enabled | Enabled       | public | keyadmin |                |

Edit the key information, and then press Save.

When asked to confirm the rollover, click "OK":

| Are you sure want to rollover ? |        |
|---------------------------------|--------|
|                                 | Cancel |
|                                 |        |

# 6.4. Deleting a Key

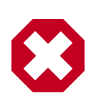

### Warning

Deleting a key associated with an existing encryption zone will result in data loss.

To delete an existing key:

- 1. Choose the Encryption tab at the top of the Ranger Web UI screen.
- 2. Select Ranger KMS service from the drop-down list.
- 3. Click on the delete symbol next to the key.
- 4. You will see a confirmation popup window; confirm or cancel.

# 7. Ranger KMS Properties

This chapter describes configuration properties for the Ranger Key Management Service (KMS).

### Table 7.1. Properties in Advanced dbks-site Menu (dbks-site.xml)

| Property Name                                   | Default Value                                               | Description                                                                                                    |
|-------------------------------------------------|-------------------------------------------------------------|----------------------------------------------------------------------------------------------------|
| ranger.ks.masterkey.credential.alias            | ranger.ks.masterkey.password                                | Credential alias used for masterkey.                                                                                                    |
| ranger.ks.jpa.jdbc.user                         | rangerkms                                                   | Database username used for operation.                                                                                                    |
| ranger.ks.jpa.jdbc.url                          | jdbc:log4jdbc:mysql://localhost:3306/<br>rangerkms          | JDBC connection URL for database.                                                                                                    |
| ranger.ks.jpa.jdbc.password                     | _ (default it's encrypted)                                  | Database user's password.                                                                                                    |
| ranger.ks.jpa.jdbc.driver                       | net.sf.log4jdbc.DriverSpy                                   | Driver used for database.                                                                                                    |
| ranger.ks.jpa.jdbc.dialect                      | org.eclipse.persistence.platform.<br>database.MySQLPlatform | Dialect used for database.                                                                                                    |
| ranger.ks.jpa.jdbc.credential.<br>provider.path | /etc/ranger/kms/rangerkms.jceks                             | Credential provider path.                                                                                                    |
| ranger.ks.jpa.jdbc.credential.alias             | ranger.ks.jdbc.password                                     | Credential alias used for password.                                                                                                    |
| ranger.ks.jdbc.sqlconnectorjar                  | /usr/share/java/mysql-connector-<br>java.jar                | Driver jar used for database.                                                                                                    |
| ranger.db.encrypt.key.password                  | _ (Default; it's encrypted)                                 | Password used for encrypting the Master Key.                                                                                                    |
| hadoop.kms.blacklist.DECRYPT_EEK                | hdfs                                                        | Blacklist for decrypt EncryptedKey<br>CryptoExtension operations.<br>This can have multiple user IDs<br>in a comma separated list. e.g<br>stormuser, yarn, hdfs. |

### Table 7.2. Properties in Advanced kms-env

| Property Name   | Default Value       | Description                                                                                           |
|-----------------|---------------------|----------------------------------------------------------------------------------------------------|
| Kms User        | kms                 | Ranger KMS process will be started using this user.                                                   |
| Kms Group       | kms                 | Ranger KMS process will be started using this group.                                                  |
| LD library path |                     | LD library path (basically used when<br>the db flavor is SQLA). Example: /opt/<br>sqlanywhere17/lib64 |
| kms_port        | 9292                | Port used by Ranger KMS.                                                                              |
| kms_log_dir     | /var/log/ranger/kms | Directory where the Ranger KMS log will be generated.                                                 |

### Table 7.3. Properties in Advanced kms-properties (install.properties)

| Property Name    | Default Value | Description                                                                            |
|------------------|---------------|----------------------------------------------------------------------------------------|
| db_user          | rangerkms     | Database username used for the operation.                                              |
| db_root_user     |               | Database root username. Default is blank. Specify the root user.                       |
| db_root_password |               | Database root user's password.<br>Default is blank. Specify the root user<br>password. |

| Property Name              | Default Value                                                                    | Description                                                                                                    |
|----------------------------|----------------------------------------------------------------------------------|----------------------------------------------------------------------------------------------------|
| db_password                |                                                                                  | Database user's password for the operation. Default is blank. Specify the Ranger KMS database password.            |
| db_name                    | rangerkms                                                                        | Database name for Ranger KMS.                                                                                      |
| db_host                    | <fqdn instance="" of="" ranger<br="" the="" where="">KMS is installed&gt;</fqdn> | Hostname where the database is<br>installed. <b>Note</b> : Check the hostname<br>for DB and change it accordingly. |
| SQL_CONNECTOR_JAR          | /usr/share/java/mysql-connector.jar                                              | Location of DB client library.                                                                                     |
| REPOSITORY_CONFIG_USERNAME | keyadmin                                                                         | User used in default repo for Ranger KMS.                                                                          |
| REPOSITORY_CONFIG_PASSWORD | keyadmin                                                                         | Password for user used in default repo<br>for Ranger KMS.                                                          |
| KMS_MASTER_KEY_PASSWD      |                                                                                  | Password used for encrypting the<br>Master Key. Default value is blank. Set<br>the master key to any string.       |
| DB_FLAVOR                  | MYSQL                                                                            | Database flavor used for Ranger KMS.<br>Supported values: MYSQL, SQLA,<br>ORACLE, POSTGRES, MSSQL                  |

### Table 7.4. Properties in Advanced kms-site (kms-site.xml)

| Property Name                                              | Default Value                                                            | Description                                                                                                    |
|------------------------------------------------------------|--------------------------------------------------------------------------|----------------------------------------------------------------------------------------------------|
| hadoop.security.keystore.<br>JavaKeyStoreProvider.password | none                                                                     | If using the JavaKeyStoreProvide, the password for the keystore file.                                                                                                    |
| hadoop.kms.security.<br>authorization.manager              | org.apache.ranger.<br>authorization.kms.<br>authorizer.RangerKmsAuthoriz | Ranger KMS security authorizer.                                                                                                    |
| hadoop.kms.key.provider.uri                                | dbks://http@localhost:9292/kms                                           | URI of the backing KeyProvider for the KMS.                                                                                                    |
| hadoop.kms.current.key.<br>cache.timeout.ms                | 30000                                                                    | Expiry time for the KMS current key cache, in milliseconds. This affects getCurrentKey operations.                                                                                                    |
| hadoop.kms.cache.timeout.ms                                | 600000                                                                   | Expiry time for the KMS key<br>version and key metadata cache, in<br>milliseconds. This affects getKeyVersion<br>and getMetadata.                                                                                                    |
| hadoop.kms.cache.enable                                    | true                                                                     | Whether the KMS will act as a cache<br>for the backing KeyProvider. When<br>the cache is enabled, operations like<br>getKeyVersion, getMetadata, and<br>getCurrentKey will sometimes return<br>cached data without consulting the<br>backing KeyProvider. Cached values<br>are flushed when keys are deleted or<br>modified.<br><b>Note:</b> This setting is beneficial if Single<br>KMS and single mode are used. If this<br>is set to true when multiple KMSs are<br>used, or when the key operations<br>are from different modes (Ranger UI,<br>CURL, or hadoop command), it might<br>cause inconsistency. |
| hadoop.kms.authentication.type                             | simple                                                                   | Authentication type for the Ranger<br>KMS. Can be either "simple" or<br>"kerberos".                                                                                                    |

| Property Name                                                                         | Default Value                                | Description                                                                                                    |
|---------------------------------------------------------------------------------------|----------------------------------------------|----------------------------------------------------------------------------------------------------|
| hadoop.kms.authentication.signer.<br>secret.provider.zookeeper.path                   | /hadoop-kms/hadoop-auth-signature-<br>secret | The ZooKeeper ZNode path where the<br>Ranger KMS instances will store and<br>retrieve the secret from.                                                                                                    |
| hadoop.kms.authentication.<br>signer.secret.provider.<br>zookeeper.kerberos.principal | kms/#HOSTNAME#                               | The Kerberos service principal used to connect to ZooKeeper                                                                                                    |
| hadoop.kms.authentication.<br>signer.secret.provider.<br>zookeeper.kerberos.keytab    | /etc/hadoop/conf/kms.keytab                  | The absolute path for the Kerberos<br>keytab with the credentials to connect<br>to ZooKeeper.                                                                                                    |
| hadoop.kms.authentication.<br>signer.secret.provider.<br>zookeeper.connection.string  | #HOSTNAME#:#PORT#,                           | The ZooKeeper connection string, a<br>list of hostnames and port comma<br>separated. For example:<br><fqdn first<br="" for="">instance&gt;:2181,<fqdn for<br="">second instance&gt;:2181</fqdn></fqdn>                                                             |
| hadoop.kms.authentication.<br>signer.secret.provider.<br>zookeeper.auth.type          | kerberos                                     | ZooKeeper authentication type: 'none'<br>or 'sasl' (Kerberos)                                                                                                    |
| hadoop.kms.authentication. signer.<br>secret.provider                                 | random                                       | Indicates how the secret to sign<br>authentication cookies will be stored.<br>Options are 'random' (default),<br>'string', and zookeeper'. If you have<br>multiple Ranger KMS instances, specify<br>'zookeeper'.                                                   |
| hadoop.kms.authentication.<br>kerberos.principal                                      | HTTP/localhost                               | The Kerberos principal to use for the<br>HTTP endpoint. The principal must<br>start with 'HTTP/' as per the Kerberos<br>HTTP SPNEGO specification.                                                                                                    |
| hadoop.kms.authentication.<br>kerberos.name.rules                                     | DEFAULT                                      | Rules used to resolve Kerberos principal names.                                                                                                    |
| hadoop.kms.authentication.<br>kerberos.keytab                                         | \${user.home}/kms.keytab                     | Path to the keytab with credentials for the configured Kerberos principal.                                                                                                    |
| hadoop.kms.audit.<br>aggregation.window.ms                                            | 10000                                        | Specified in ms. Duplicate audit log<br>events within this aggregation window<br>are quashed to reduce log traffic. A<br>single message for aggregated events<br>is printed at the end of the window,<br>along with a count of the number of<br>aggregated events. |

### Table 7.5. Properties in Advanced ranger-kms-audit (ranger-kms-audit.xml)

| Property Name                                           | Default Value                              | Description                                                                       |
|---------------------------------------------------------|--------------------------------------------|-----------------------------------------------------------------------------------|
| Audit provider summary enabled                          |                                            | Enable audit provider summary.                                                    |
| xasecure.audit.is.enabled                               | true                                       | Enable audit.                                                                     |
| xasecure.audit.destination.<br>solr.zookeepers          | none                                       | Specify solr zookeeper string.                                                    |
| xasecure.audit.destination.solr.urls                    | {{ranger_audit_solr_urls}}                 | Specify solr URL.                                                                 |
|                                                         |                                            | <b>Note</b> : In Ambari this value is populated from the Ranger Admin by default. |
| xasecure.audit.destination.<br>solr.batch.filespool.dir | /var/log/ranger/kms/audit/solr/spool       | Directory for solr audit spool.                                                   |
| Audit to SOLR                                           |                                            | Enable audit to solr.                                                             |
| xasecure.audit.destination.hdfs.dir                     | hdfs://NAMENODE_HOST:8020/<br>ranger/audit | HDFS directory to write audit.                                                    |

| Property Name                                           | Default Value                            | Description                                                                               |
|---------------------------------------------------------|------------------------------------------|-------------------------------------------------------------------------------------------|
|                                                         |                                          | <b>Note</b> : Make sure the service user has required permissions.                        |
| xasecure.audit.destination.<br>hdfs.batch.filespool.dir | /var/log/ranger/kms/audit/hdfs/<br>spool | Directory for HDFS audit spool.                                                           |
| Audit to HDFS                                           |                                          | Enable hdfs audit.                                                                        |
| xasecure.audit.destination.db.user                      | {{xa_audit_db_user}}                     | xa audit db user                                                                          |
|                                                         |                                          | <b>Note</b> : In Ambari this value is populated from the Ranger Admin by default.         |
| xasecure.audit.destination.                             | encrypted (it's in encrypted format)     | xa audit db user password                                                                 |
| db.password                                             |                                          | <b>Note</b> : In Ambari this value is populated from the Ranger Admin by default.         |
| xasecure.audit.destination.db.jdbc.url                  | {{audit_jdbc_url}}                       | Database JDBC URL for xa audit.                                                           |
|                                                         |                                          | <b>Note</b> : In Ambari the value for this is populated from the Ranger Admin by default. |
| xasecure.audit.destination.<br>db.jdbc.driver           | {{jdbc_driver}}                          | Database JDBC driver.                                                                     |
|                                                         |                                          | <b>Note</b> : In Ambari this value is populated from the Ranger Admin by default.         |
| xasecure.audit.destination.<br>db.batch.filespool.dir   | /var/log/ranger/kms/audit/db/spool       | Directory for database audit spool.                                                       |
| Audit to DB                                             |                                          | Enable audit to database.                                                                 |
| xasecure.audit.credential.provider.file                 | jceks://file{{credential_file}}          | Credential provider file.                                                                 |

### Table 7.6. Properties in Advanced ranger-kms-policymgr-ssl

| Property Name                                               | Default Value                                                     | Description                    |
|-------------------------------------------------------------|-------------------------------------------------------------------|--------------------------------|
| xasecure.policymgr.clientssl.<br>truststore.password        | changeit                                                          | Password for the truststore.   |
| xasecure.policymgr.clientssl. truststore                    | /usr/hdp/current/ranger-kms/conf/<br>ranger-plugin-truststore.jks | jks file for truststore        |
| xasecure.policymgr.clientssl.<br>keystore.password          | myKeyFilePassword                                                 | Password for keystore.         |
| xasecure.policymgr.clientssl.<br>keystore.credential.file   | jceks://file{{credential_file}}                                   | Java keystore credential file. |
| xasecure.policymgr.clientssl. keystore                      | /usr/hdp/current/ranger-kms/conf/<br>ranger-plugin-keystore.jks   | Java keystore file.            |
| xasecure.policymgr.clientssl.<br>truststore.credential.file | jceks://file{{credential_file}}                                   | Java truststore file.          |

### Table 7.7. Properties in Advanced ranger-kms-security

| Property Name                        | Default Value                                               | Description                                                                                                    |
|--------------------------------------|-------------------------------------------------------------|----------------------------------------------------------------------------------------------------|
| ranger.plugin.kms.service.name       | <default for="" kms="" name="" ranger="" repo=""></default> | Name of the Ranger service containing<br>policies for the KMS instance. <b>Note</b> :<br>In Ambari the default value is<br><clustername>_kms.</clustername> |
| ranger.plugin.kms.policy.source.impl | org.apache.ranger.admin.client.<br>RangerAdminRESTClient    | Class to reterive policies from the source.                                                                                                    |
| ranger.plugin.kms.policy.rest.url    | {{policymgr_mgr_url}}                                       | URL for Ranger Admin.                                                                                                    |

| Property Name                                     | Default Value                                     | Description                                                                            |
|---------------------------------------------------|---------------------------------------------------|----------------------------------------------------------------------------------------|
| ranger.plugin.kms.policy.rest.<br>ssl.config.file | /etc/ranger/kms/conf/ranger-<br>policymgr-ssl.xml | Path to the file containing SSL details for contacting the Ranger Admin.               |
| ranger.plugin.kms.policy.<br>pollIntervalMs       | 30000                                             | Time interval to poll for changes in policies.                                         |
| ranger.plugin.kms.policy.cache.dir                | /etc/ranger/{{repo_name}}/<br>policycache         | Directory where Ranger policies are cached after successful retrieval from the source. |

# 8. Troubleshooting Ranger KMS

### Table 8.1. Troubleshooting Suggestions

| Issue                                  | Action                                                                                                    |
|----------------------------------------|----------------------------------------------------------------------------------------------------|
| Not able to install Ranger KMS         | Check to see if ranger admin is running, verify DB.                                                                                                    |
| Not able to start Ranger KMS           | Check the Ranger KMS log. If there is a message about illegal key size, make sure unlimited strength JCE is available.                                     |
| Hadoop key commands fail               | Make sure Ranger KMS client properties are updated in hdfs config.                                                                                         |
| Not able to create keys from Ranger UI | Make sure that the keyadmin user (or any custom user)<br>configured in the KMS repository is added to proxy<br>properties in the custom kms-site.xml file. |